## How to Add Report Labels

- 1. Log in as Admin user
- 2. On user's menu panel, go to System Manager menu >> Report Labels
- 3. From the search screen, click the  $\ensuremath{\text{New}}$  button to open a new blank screen
- 4. Enter a Name for the Report Label record
- 5. Select a Language
- 6. Enter the Label Name and Custom Label
- 7. Click the Save button once done

| Report Labels - Report Label 01 New Save Delete Undo Close |                          | ^ | ×        |
|------------------------------------------------------------|--------------------------|---|----------|
| Details                                                    |                          |   |          |
| Name \star Report Label 01                                 | Language <b>*</b> German |   | ~        |
| 🗙 Insert 🗙 Remove Export 🕶 🔡 View 🔻 Fi                     | lter (F3)                |   | КЛ<br>КУ |
| Label Name*                                                | Custom Label*            |   |          |
| Invoice                                                    | My Invoice               |   |          |
|                                                            |                          |   |          |
|                                                            |                          |   |          |
|                                                            |                          |   |          |

## 1. Log in as Admin user

2. On user's menu panel, go to System Manager menu >> Report Labels

| 🖵 Dashboard         | System Manager                  |                                 |                    |                         |
|---------------------|---------------------------------|---------------------------------|--------------------|-------------------------|
| 📮 System Manager    |                                 |                                 |                    |                         |
| 🖵 Common Info       | Activities                      | Maintenance                     | Announcements      | Utilities               |
| 🖵 General Ledger    | Users                           | Custom Tab Designer             | Announcements      | File Downloads          |
| 📮 Financial Reports | User Roles<br>Security Policies | File Field Mapping<br>Languages | Announcement Types | Imports and Conversions |
| 🖵 Cash Management   | Company Configuration           | Letters                         |                    |                         |
| Credit Card Recon   | Locked Records<br>Email History | Modules<br>Report Labels        |                    |                         |
| Inventory           |                                 | Screen Labels                   |                    |                         |
| Purchasing (A/P)    |                                 | Starting Numbers                |                    |                         |
| 🖵 Sales (A/R)       | Create                          | Licensing                       |                    |                         |
| 🖵 Payroll           | New User                        | Company Registration            |                    |                         |
| Notes Receivable    |                                 | License Generator               |                    |                         |
| Contract Management |                                 | License Types                   |                    |                         |

- 3. From the search screen, click the New button to open a new blank screen
- 4. Enter a **Name** for the Report Label record
- 5. Enter the Label Name and Custom Label
- 6. Click the Save button once done

| Report Labels - Sample                      | ^ X       |
|---------------------------------------------|-----------|
| New Save Delete Undo Close                  |           |
| Details                                     |           |
| Name * Sample                               |           |
| × Insert × Remove Report 🔠 View Filter (F3) | кл<br>2 У |
| Label Name* Custo                           | m Label*  |
| Invoice My Inv                              | voice     |
| ✓                                           |           |
|                                             |           |
|                                             |           |